## Clear the configuration of the DVR

Sometimes the customer may need to clear the configuration of the DVR (once you can not set the right configuration through the DVR menu).

## 1. Hardware Environment & Connections

- For RS232 operation, the devices are listed as follows: PC, RS232 Cable, DVR If there is only laptop computer, USB to RS232 cable is required.
  Connection Mode is listed as follows:
  - PC --- RS232 cable --- DVR DVR to laptop computer

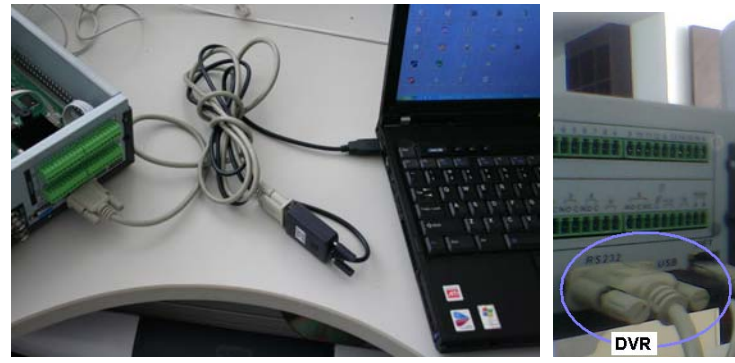

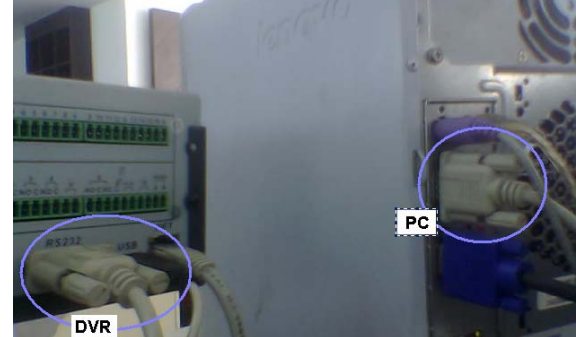

DVR to laptop computer

DVR to PC

## 2. RS232 operation

1) Run *NOCM* in your computer, the com set is as follows:

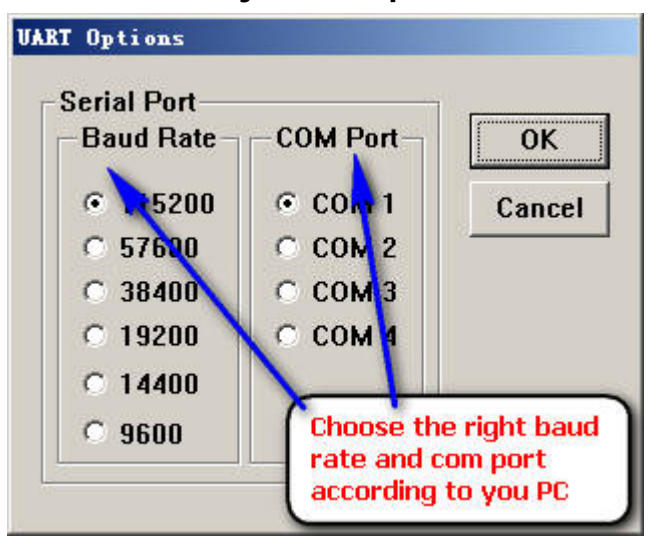

## 2) Get the serial port information from DVR

A. Restart the DVR, keep pressing \* (upper right on number pad) when the DVR starts.

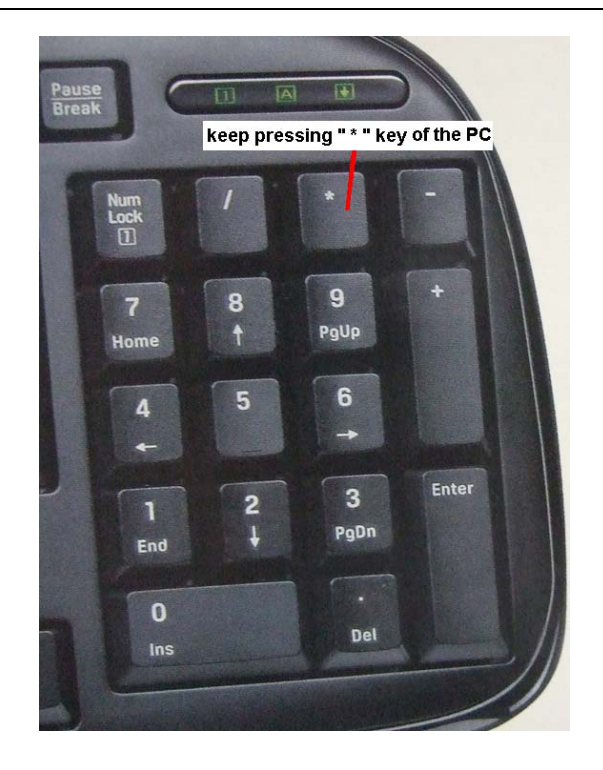

B. Now you can enter setup interface, and will see s3c2510 # in the screen

| KCON v1                                                                                                    | 02 [COM1, 115200bps]                                                                                                    | ×                      |
|----------------------------------------------------------------------------------------------------|----------------------------------------------------------------------------------------------------|------------------------|
| File Optio                                                                                                    | as Help                                                                                                    |                        |
| U-Boot 1<br>Name: u-t<br>DRAM: 29<br>NOR: 1<br>In: 50<br>Out: 50<br>Err: 50<br>Serial: F<br>HWADDR0:<br>Product 1<br>phyaddr =<br>STM-GMAC:<br>Hit any F<br>DVR> **** | 3.1 (Oct 29 2010 - 10:02:17) - [32-bit mode]<br>oot, bulid date: Oct 29 2010 10:02:17, versid<br>6 MiB<br>fial<br>rial<br>A0FF02100059<br>52:54:4C:E0:E4:57<br>ype : LE_A<br>0<br>MICREL found<br>ey to stop autoboot: 0 | on: 1.02.1liu_hongcong |
| ре                                                                                                    | set appauto 0<br>set dh_keyboard 0<br>save                                                                                                    |                        |
| n you will ge                                                                                                    | t the RS232 information from the DVR                                                                                                    |                        |

D. Type **printenv** to show some information of the DVR

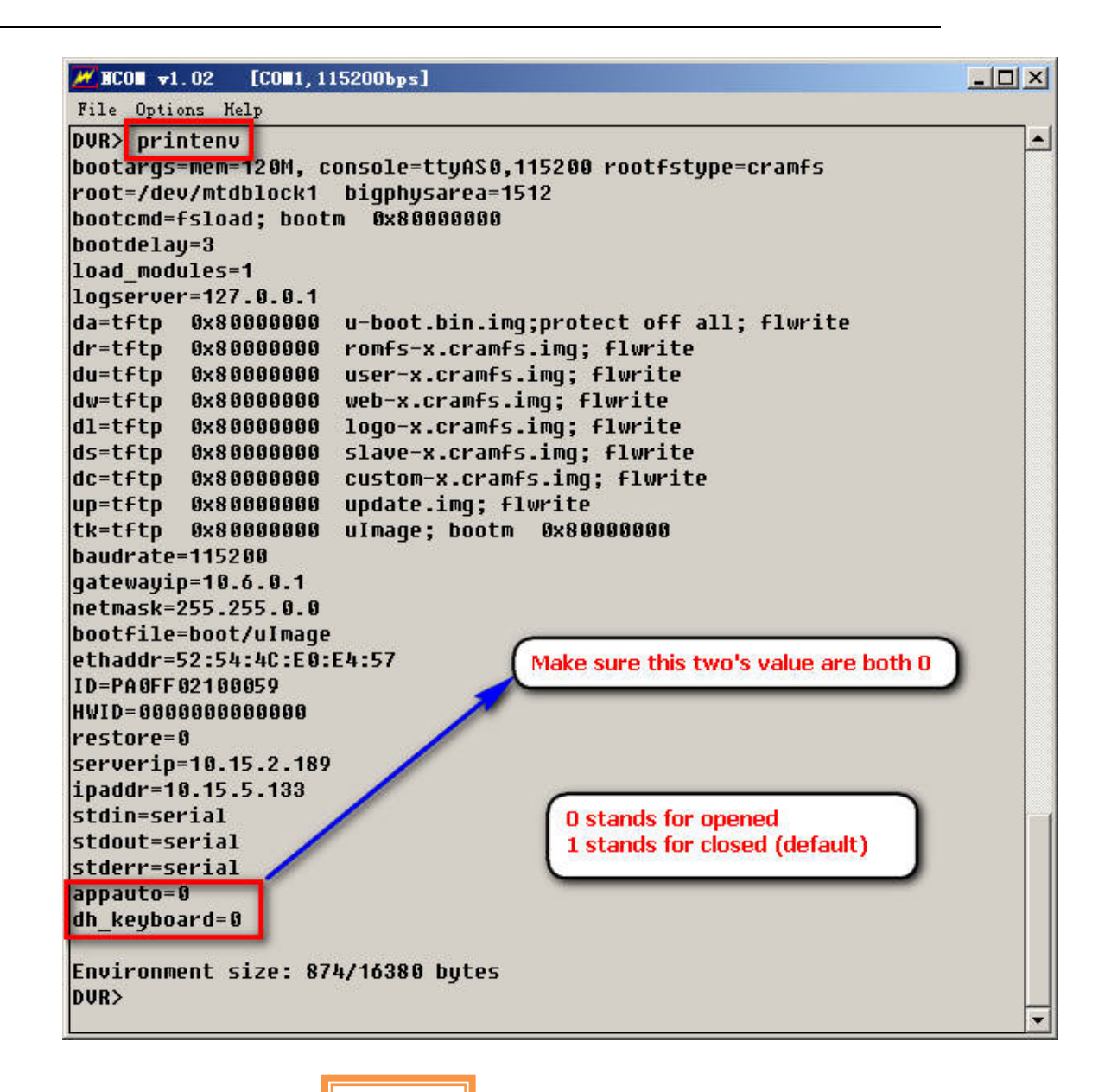

E. Restart the DVR or type

to startup the DVR

F. open the RS232 information and stop at

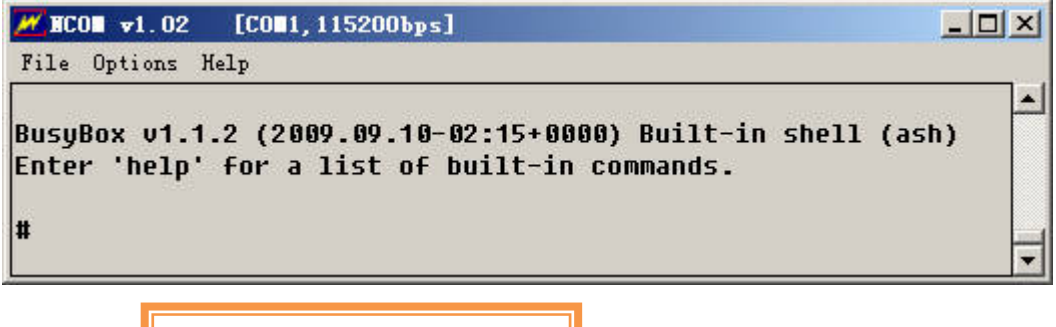

G1. Type

rm -f /mnt/mtd/Config/\*

to clear the config

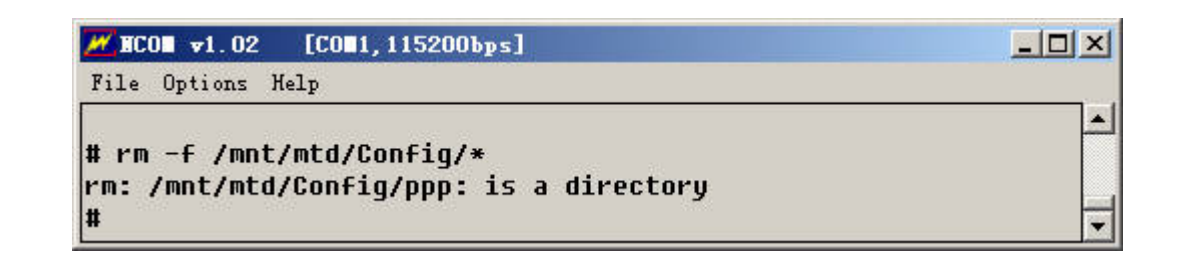

G2. Another way to clear the configuration you can type

cd /mnt/mtd/Config rm \*

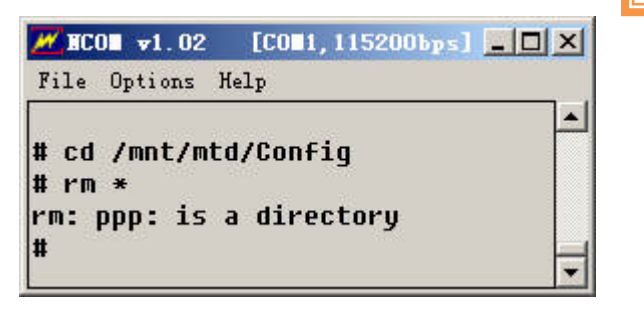

H. Type ii o start the DVR

I. Redo the B, C, D, E steps. Type com port and reboot the DVR.

set appauto 1 set dh\_keyboard 1 save

to close the